# Enjoy **banking** on the go

Experience the convenience of 24/7 banking with our digital banking services.

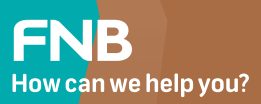

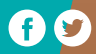

### Activate your card on the FNB App **Saving you time** and effort

Conveniently activate your new card without having to go to the ATM or branch. Getting started has never been this easy.

Log onto the FNB App

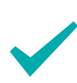

Tap on the "Cards" icon

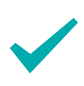

Select the card you would like to activate

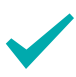

Tap on the "Activate Card" icon

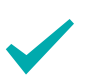

Confirm activation & await final confirmation

### Cancel your card on the FNB App **Keep your** money safe

In the event of card loss or theft, you have the power to cancel your FNB card and keep your account safe, on the FNB App. Using the FNB App to manage your card in an emergency is just another way we keep your finances safe.

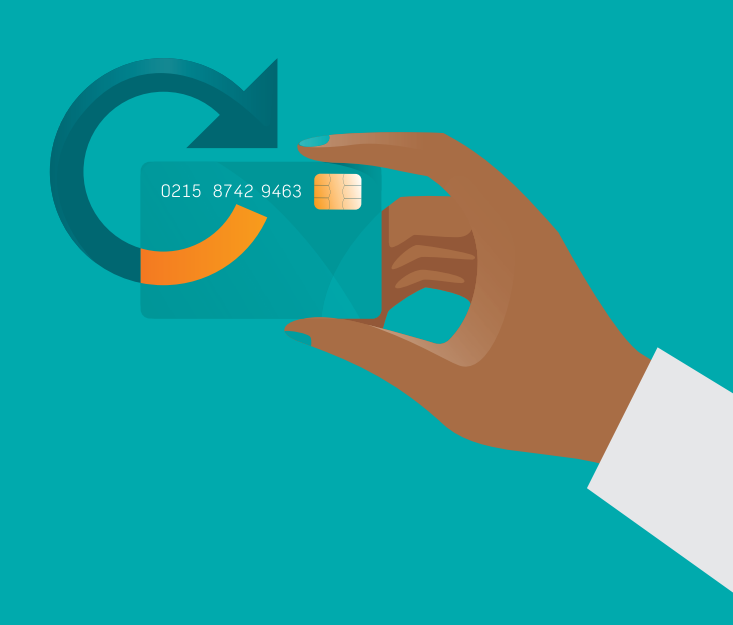

Log onto the FNB App

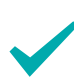

Tap on the "Cards" icon

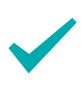

Select the card you would like to manage

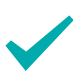

Tap on the "Cancel Card" icon

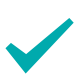

Select the reason you want to cancel your card

 $\checkmark$ 

Confirm the card cancellation & await confirmation

### Change your card limit on the FNB App **Spend responsibly** and avoid fraud

Bank safely and securely when you have control of your spend limits. Increase or decrease them easily on the FNB App to keep your money safe, or to open your funds up in case of an emergency.

Log onto the FNB App

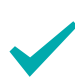

Tap on the "Cards" icon

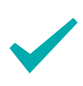

Select the card you would like to manage

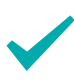

Tap on the "Update Limits" icon

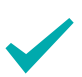

Enter the limit you would like to have it updated to

 $\checkmark$ 

Confirm the limit & await confirmation

### Change your card PIN on the FNB APP **Stay ahead of your banking security**

Forgot your card PIN number? No problem! You can change your PIN on the FNB App to regain access to your banking profile. No need to stand in any queues to manage your account security.

Log onto the FNB App

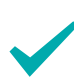

Tap on the "Cards" icon

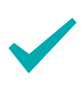

Select the card you would like to manage

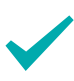

Tap on the "Change PIN" icon

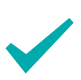

Enter your PIN & accept T&Cs

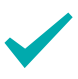

Await confirmation that your PIN has changed

### Transfer money via eWallet Safely send money to your FNB accounts

Enjoy the convenience of digital banking with the eWallet function on the FNB App.

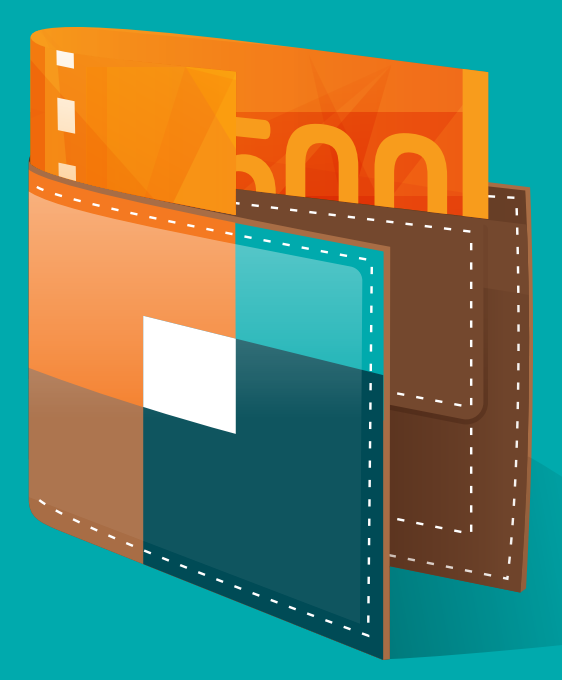

#### Link your eWallet to the App

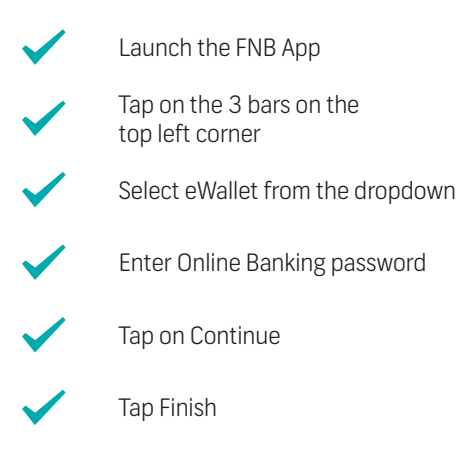

Enter your eWallet 5-digit PIN

#### Send eWallet to your accounts

| $\checkmark$                                                                                                    | Launch the FNB App                                                 |
|----------------------------------------------------------------------------------------------------|--------------------------------------------------------------------|
| <ul> <li>Image: A second second s</li></ul> | Select Transfers                                                   |
| $\checkmark$                                                                                                    | Select Transfers again                                             |
| <ul> <li>Image: A start of the start of the start of</li></ul>  | Choose eWallet as your 'from'<br>account and choose a 'to' account |
| $\checkmark$                                                                                                    | Enter the transfer amount                                          |
| <ul> <li>Image: A start of the start of the start of</li></ul>  | Enter reference                                                    |
| $\checkmark$                                                                                                    | Verify transaction and confirm                                     |
|                                                                                                    | Tap Finish                                                         |

### Send and receive money with Geo Payments Making payments easy

Simply send and receive money from anyone with the FNB App within 50 metres from you, without needing to add their bank details.

#### How to receive money via GeoPay:

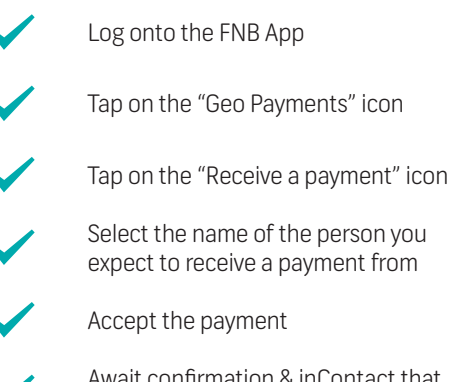

Await confirmation & inContact that funds have been received

#### How to send money via GeoPay:

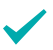

Log onto the FNB App

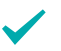

Tap on the "Geo Payments" icon

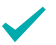

Tap on the "Pay someone" icon

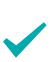

Select the name of the person you expect to send the payment to. Enter the amount you would like to send & wait for them to accept the payment

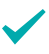

Await confirmation & inContact that funds have been sent

### Pay a recipient on the FNB App **Making payments** easier for you

Make a variety of digital payments on the FNB App.

Log onto the FNB App

Tap on the "Payments" icon

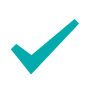

Tap on the "Recipients" icon

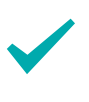

Select the Recipient you would like to pay

 $\checkmark$ 

Enter the amount you would like to pay to the Recipient

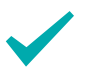

Confirm payment details

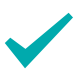

Confirm & await the InContact confirming the payment

### Send money to a cellphone number on the FNB App **Pay2Cell makes** payments easy

Use a cellphone number to make a payment, instead of an account number. FNB uses the cell number entered to search for the correct FNB or RMB account to make the payment to.

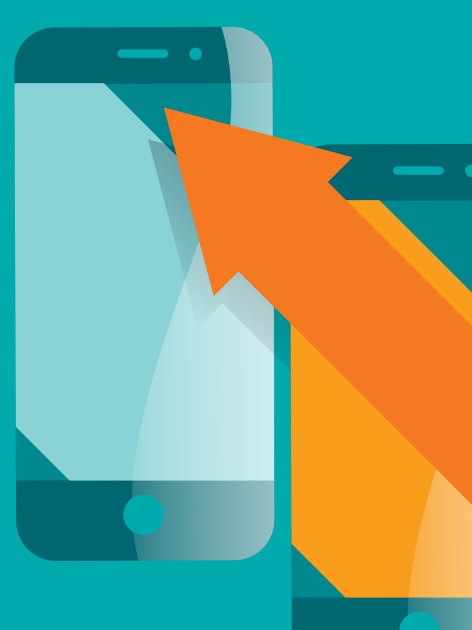

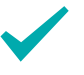

Log onto the FNB App

 $\checkmark$ 

Tap on the "Payments" icon

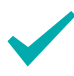

Select the "Pay2Cell" icon

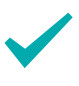

Select the account you would like to pay from

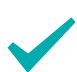

Enter the cellphone number of the person you want to pay

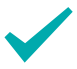

Confirm the payment details.

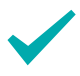

Confirm the transaction and await inContact confirming the transaction

\*Please note that the beneficiary must be a registered cellphone banking user, or make use of FNB inContact messaging. View and download your monthly statement on the FNB App

## Avoid queues and postage fees

You can view and download your bank statements for up to 12 months on the FNB App. It's secure, safe and simple.

Enjoy the convenience of digital purchases.

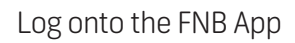

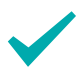

Tap on accounts

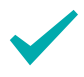

Select the account you would like to view

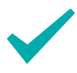

Tap on "Account options"

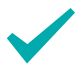

Tap on the "Statements" icon

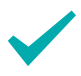

Select the month you would like to view the statement from

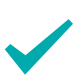

Tap the "download" icon to have a verified copy of the statement saved to your smartphone

### View or change your PIN on the FNB App **Giving you full peace of mind**

In the event that you forget your PIN number, you can log onto the FNB App and view it there, safely and securely. Only you will have access to this information. Remember not to share your PIN with anyone else.

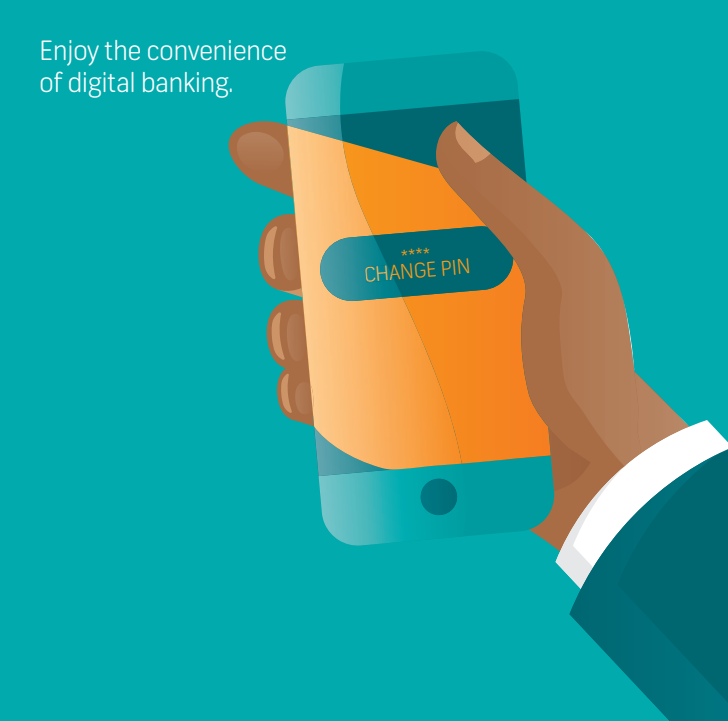

#### How to view your PIN:

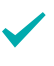

Log onto the FNB App

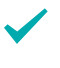

Tap on the "Cards" icon

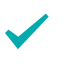

Select the card you would like to manage

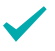

Tap the "View PIN" icon

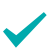

Your PIN will be displayed for you to view

#### How to change your PIN:

| $\checkmark$                                                                                                    | Log onto the FNB App                                            |
|----------------------------------------------------------------------------------------------------|-----------------------------------------------------------------|
| $\checkmark$                                                                                                    | Tap on the "Cards" icon                                         |
| <ul> <li>Image: A start of the start of the start of</li></ul> | Select the card you would like to manage                        |
| <ul> <li>Image: A start of the start of the start of</li></ul> | Select the "Change PIN" option                                  |
| <ul> <li>Image: A start of the start of the start of</li></ul> | You will be prompted to change your PIN and to confirm your PIN |
| $\checkmark$                                                                                                    | Accept the Terms and Conditions and confirm                     |
|                                                                                                    |                                                                 |

Your PIN will be successfully confirmed

### Buy prepaid airtime on the FNB App **Stay connected** and in control

Control the amount you spend, and the account you use to pay from, when you buy airtime for yourself or someone else, on the FNB App.

Enjoy the convenience of digital purchases.

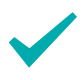

Log onto the FNB App

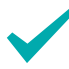

Tap on the "Buy" icon

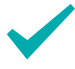

Tap on the "Airtime" icon

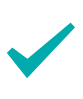

Select your own number, or enter a number from your contact list to send the airtime to

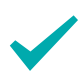

Select the network & amount you would like to purchase

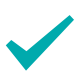

Select the account you would like to pay from

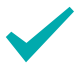

Confirm & await inContact confiming the purchase

For bank confirmation letters, please call **061 299 2222** or email **infonam@fnbnamibia.com.na** 

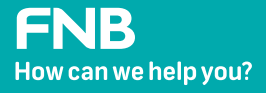

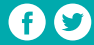